### Wie richte ich eine Email-Adresse bei WEB.DE ein?

- 1) <u>www.web.de</u> in das Webadressen-Feld (ganz oben unter der Leiste mit den vielen Zeichen) eingeben und auf "Enter" drücken
- 2) Die Seite öffnet sich. Auf dieser Seite steht oben rechts in roter Schrift "Hier eine kostenlose Email-Adresse einrichten!". Auf diese Schrift klicken und es öffnet sich eine neue Seite.

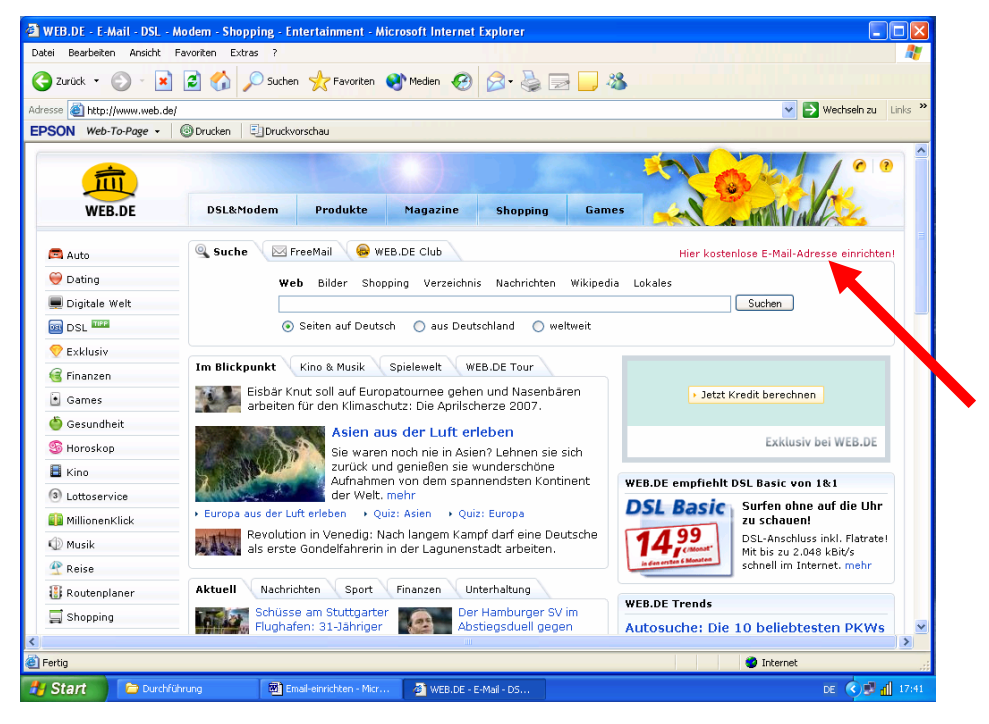

3) In der Mitte der neuen Seite ist ein blau-weißes Feld. Das Feld "Kostenlos registrieren" anklicken. Es öffnet sich eine neue Seite. Es folgen 3 Schritte zur Registrierung.

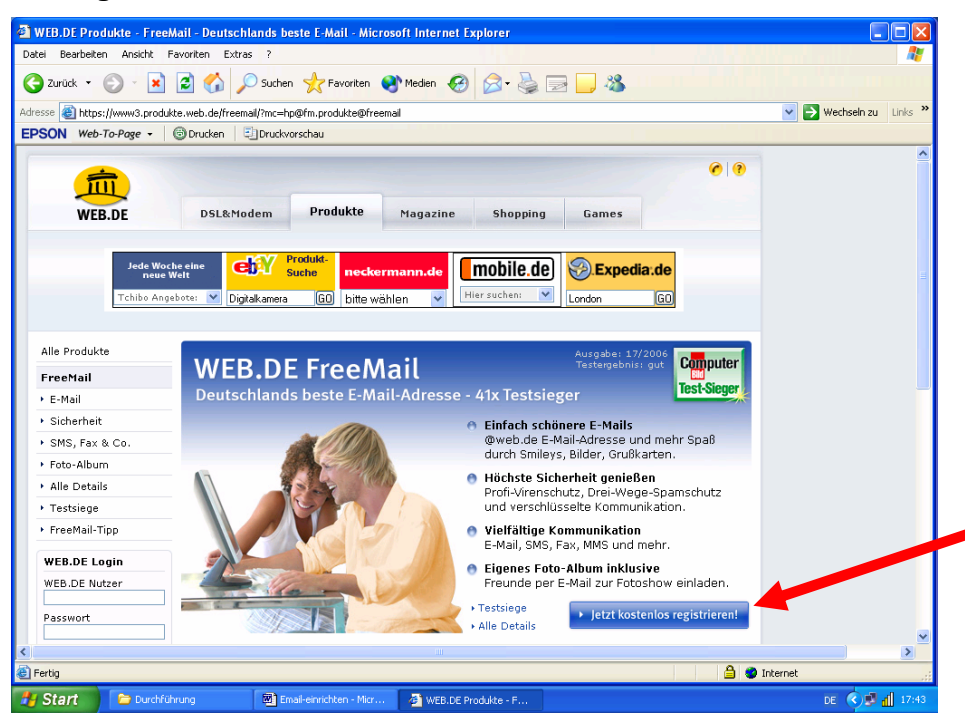

#### 4) 1. Persönliche Angaben - hier musst Du folgendes tun:

- a) Anrede auswählen
- b) Vornamen eingeben
- c) Nachnamen eingeben
- d) Straße und Hausnummer eingeben
- e) Postleitzahl eingeben
- f) Ort eingeben
- g) Telefon nicht eingeben (!)
- h) Geburtsdatum eingeben

Jetzt auf "weiter" klicken. Es öffnet sich eine neue Seite

| WEB.DE Kundencenter - Schritt 1 - Persönliche An                    | gaben - Microsoft Inter                     | net Explorer      |                                                                                  |                           |  |
|---------------------------------------------------------------------|---------------------------------------------|-------------------|----------------------------------------------------------------------------------|---------------------------|--|
| Dater Bearbeiten Ansicht Pavonten Extras ?                          |                                             |                   |                                                                                  |                           |  |
| 🕒 Zurück 🝸 🕑 👻 🗶 🏠 💭 Suchen 🌱                                       | Favoriten 😽 Medien                          | 🕙 🛛 · 🦃           | 2 📙 🦓                                                                            |                           |  |
| Adresse 💩 https://user.web.de/step1.jsf?service=produkte&mc=        | hp@fm.produkte@freemail                     |                   |                                                                                  | 💙 芛 Wechseln zu 🛛 Links 🎽 |  |
| EPSON Web-To-Page -                                                 | 3U                                          |                   |                                                                                  |                           |  |
| Kundencente                                                         | r i Vie                                     | V V               | Hilfe Kundenservice                                                              | <u>^</u>                  |  |
| <b>WEB.DE Anmeldung fü</b><br>In drei Schritten ein Konto für Fr    | r E-Mail & mehr<br>reeMail einrichten und : | zudem Zugriff auf | viele andere WEB.DE Services erhalten!                                           |                           |  |
| Persönliche Angaben                                                 | @ <sub>Е-Ма</sub>                           | il Adresse wähler | Anmeldung abschließen                                                            |                           |  |
| Herzlich willkommen!<br>Wir freuen uns, dass Sie sich für           | r den 41-fachen Testsie                     | eger WEB.DE Free  | Mail entschieden haben.                                                          |                           |  |
| WEB.DE FreeMail ist kostenlos.<br>registrierungspflichtigen Service | Gie können nach einer<br>s nutzen.          | kurzen Anmeldun   | g sofort losmailen und auch alle anderen                                         |                           |  |
| Viel Spaß bei WEB.DE                                                |                                             |                   |                                                                                  |                           |  |
| Persönliche Angaben                                                 |                                             |                   |                                                                                  |                           |  |
| Anrede:*                                                            | 🔾 Herr 🔘 Frau                               |                   | Die hier erfassten Daten dienen dazu, d<br>Angeben zu übergrüfen und somit einer | lie                       |  |
| Vorname:*                                                           |                                             |                   | Missbrauch vorzubeugen. Wir garantien                                            | en                        |  |
| Nachname:*                                                          |                                             |                   | Ihnen, dass alle persönlichen Daten nur<br>bei WEB.DE intern verwendet und nicht |                           |  |
| Land - PLZ:*                                                        | D 🗸 -                                       |                   | ohne Ihre Zustimmung an Dritte                                                   |                           |  |
| Ort:*                                                               |                                             |                   | weiteigegeben weiten:                                                            |                           |  |
| Telefon:                                                            |                                             |                   |                                                                                  |                           |  |
| Geburtsdatum:*                                                      | Januar 💌                                    |                   |                                                                                  |                           |  |
| (                                                                   | Weiter                                      |                   |                                                                                  |                           |  |
| Die mit (*) gekennzeichneten Daten müssen angegeben werden.         |                                             |                   |                                                                                  |                           |  |
| 🖉 Fertin                                                            |                                             |                   |                                                                                  |                           |  |
| 🚰 Start 🕞 Durchführung 🐻 Email-ei                                   | nrichten - Micr 🛛 🛃 WEB                     | DE Produkte - F   | WEB.DE Kundencent                                                                | DE < 🗐 👖 17:46            |  |

#### 5) 2. Nutzernamen wählen

- a) gewünschten **Nutzernamen** auswählen (z.B. vorname-nachname, ersterBuchstabeVorname.nachname o.ä.)
- b) Passwort ausdenken und eingeben das Passwort muss mind. 8 Zeichen lang sein und eine Zahl oder ein Sonderzeichen enthalten. Das Passwort muss im nächsten Feld noch einmal genauso wiederholt werden!
- c) Sicherheitsabfrage hier musst Du eine Frage auswählen indem du auf den Pfeil klickst
- d) Antwort zu der Frage eingeben
- e) Felder "Handynummer" und "Kontakt-Email-Adresse" frei lassen!

Jetzt auf "weiter" klicken. Es öffnet sich eine neue Seite

| 🔊 WEB.DE Kundencenter - Schritt 2 - E-Mail Adresse wählen - Microsoft Inte                                                                             | rnet Explorer                                      |  |  |  |  |  |
|----------------------------------------------------------------------------------------------------|----------------------------------------------------|--|--|--|--|--|
| Datei Bearbeiten Ansicht Eavoriten E⊻tras 2                                                                                                    | 🕂 🖉 🖉                                              |  |  |  |  |  |
| 🌀 Zurück 🝷 🕥 🗧 📓 🐔 🔎 Suchen 🤺 Favoriten 🔮 Medien                                                                                                    | 🐵 🗟 - 🍓 🗖 📮 🦓 dia mangkalaka kata kata para dari   |  |  |  |  |  |
| Adresse 🕘 https://user.web.de/step2.jsf                                                                                                    | Vechseln zu Links *                                |  |  |  |  |  |
| EPSON Web-To-Page - C Drucken                                                                                                    |                                                    |  |  |  |  |  |
| 🛲 Kundencenter                                                                                                    | Hilfe   Kundenservice 🖉                            |  |  |  |  |  |
| WEB.DE Anmeldung für E-Mail & mehr<br>In drei Schritten ein Konto für FreeMail einrichten und zudem Zugriff auf viele andere WEB.DE Services erhalten! |                                                    |  |  |  |  |  |
| Persönliche Angaben                                                                                                    | il Adresse wählen                                  |  |  |  |  |  |
| Hallo Bertha von Suttner!<br>Hier können Sie einen Wunschnamen für Ihre @web.de E-Mail-Adresse wählen und sicherheitsrelevante Daten<br>festlegen.     |                                                    |  |  |  |  |  |
| E-Mail-Adresse wählen                                                                                                    |                                                    |  |  |  |  |  |
| E-Mail-Wunschname:* bertha-suttner                                                                                                    |                                                    |  |  |  |  |  |
| Passwort:*                                                                                                    |                                                    |  |  |  |  |  |
| Wiederholung Passwort:*                                                                                                    |                                                    |  |  |  |  |  |
| Falls Sie Ihr Passwort einmal vergessen sollten:                                                                                                    |                                                    |  |  |  |  |  |
| Sicherheitsabfrage: Name des Haustiers                                                                                                    | ×                                                  |  |  |  |  |  |
| Geheime Antwort:*                                                                                                    | Geheime Antwort                                    |  |  |  |  |  |
| Handynummer:                                                                                                    | Damit wir Sie im Fall der Fälle leichter           |  |  |  |  |  |
| Kontakt-E-Mail-Adresse:                                                                                                    | hier eine Frage Ihrer Wahl.                        |  |  |  |  |  |
| Weiter                                                                                                    |                                                    |  |  |  |  |  |
| Die mit (*) gekennzeichneten Daten müssen angegeben we                                                                                                 | rden.                                              |  |  |  |  |  |
| Hinweis:                                                                                                    |                                                    |  |  |  |  |  |
| Nutzernamen, die eine Assoziation mit WEB.DE oder mit einem seiner Service-Dienste zulassen (z.B.: webmaster, 🥃                                        |                                                    |  |  |  |  |  |
| Fertig                                                                                                    | 🔒 🔮 Internet                                       |  |  |  |  |  |
| 🛃 Start 📄 Durchführung 🛛 🗐 Email-einrichten - Micr 🚳 WE                                                                                                | I.DE Produkte - F 💩 WEB.DE Kundencent DE 🖉 🚮 17:50 |  |  |  |  |  |

## 6) 3. Registrierung abschließen

Überprüfe jetzt noch einmal die Daten, die Dir angezeigt werden. Ist alles richtig? Wenn nein dann jetzt ändern!

| 🗿 WEB.DE Kundencenter - Schritt 3 - Ann                                                                                                    | neldung abschließen - Mic                          | rosoft Internet Explorer                |                         |                       |                       |
|----------------------------------------------------------------------------------------------------|----------------------------------------------------|-----------------------------------------|-------------------------|-----------------------|-----------------------|
| Datei Bearbeiten Ansicht Favoriten Extras                                                                                                    | ?                                                  |                                         |                         |                       | A.                    |
| 🌀 Zurück 👻 🕥 - 💌 😰 🏠 🔎                                                                                                    | Suchen 🔶 Favoriten 🧕                               | Medien 🕢 🔗 💺                            | 🖃 📃 🦓 💷 🗉               |                       |                       |
| Adresse 🍓 https://user.web.de/step3.jsf                                                                                                    |                                                    |                                         |                         | *                     | Wechseln zu 🛛 Links 🂙 |
| EPSON Web-To-Page - 🛞 Drucken                                                                                                    | Druckvorschau                                      |                                         |                         |                       |                       |
| 🚊 Kund                                                                                                    | encenter                                           | WIX W                                   |                         | Hilfe Kundenservice 🖉 | <u>^</u>              |
| WEB.DE Anme<br>In drei Schritten ein H                                                                                                    | dung für E-Mail & I<br>Konto für FreeMail einricht | <b>mehr</b><br>en und zudem Zugriff auf | viele andere WEB.DE Sei | rvices erhalten!      |                       |
| Persönlich                                                                                                    | ee Angaben                                         | E-Mail Adresse wählen                   | Anmeldu                 | ıng abschließen       |                       |
| Eingaben prüfen und Anmeldung abschließen<br>Sollten Sie Ihre Angaben ändern wollen, klicken Sie einfach auf "Daten ändern". Sie gelangen auf die jeweilige Seite<br>und können Ihre Angaben korrigieren. |                                                    |                                         |                         |                       |                       |
| Meine Kontaktdater                                                                                                    | า                                                  |                                         |                         |                       |                       |
| Anrede:                                                                                                    | Frau                                               |                                         |                         |                       |                       |
| Vorname:                                                                                                    | Bertha                                             |                                         |                         |                       |                       |
| Nachname:                                                                                                    | von Suttner                                        |                                         |                         |                       | -                     |
| Straße und Hausnr:                                                                                                    | Marie-Schlei-                                      | Str. 6                                  |                         |                       |                       |
| Land - PLZ:                                                                                                    | D - 41542                                          |                                         |                         |                       |                       |
| Ort:                                                                                                    | Dormagen                                           |                                         |                         |                       |                       |
| Telefon:                                                                                                    |                                                    |                                         |                         |                       |                       |
| Handynummer:                                                                                                    |                                                    |                                         |                         |                       |                       |
| Kontakt-E-Mail-Adre                                                                                                    | sse:                                               |                                         |                         |                       |                       |
| Geburtsdatum:                                                                                                    | 01.01.1986                                         |                                         |                         |                       |                       |
|                                                                                                    | 🕨 Daten änd                                        | ern                                     |                         |                       |                       |
| Meine eigene WEB.DE E-Mail-Adresse                                                                                                    |                                                    |                                         |                         |                       |                       |
| E-Mail-Adresse                                                                                                    | bertha-suttne                                      | r@web.de                                |                         |                       | ×                     |
| https://user.web.de/step3.isf#                                                                                                    |                                                    |                                         |                         | 🔒 🥶 Internet          | <u> </u>              |
| 💾 Start 📄 Durchführung                                                                                                    | Email-einrichten - Micr                            | 🖉 WEB.DE Produkte - F                   | Ø WEB.DE Kundencent     | 1                     | DE 🔇 🖳 📶 17:53        |

In das 3. Feld musst Du jetzt das **Wort eingeben**, das da links steht. Dann musst Du das **Viereck**, nach dem "Ich willige ein, dass…" steht, anklicken.

| WEB.DE Kundence          | nter - Schritt 3 - Anmeldung a                                                                                                    | bschließen - Microsoft Internet Explorer                                                                                                    |                                                                                                    |                       |  |
|--------------------------|----------------------------------------------------------------------------------------------------|----------------------------------------------------------------------------------------------------|----------------------------------------------------------------------------------------------------|-----------------------|--|
| Datei Bearbeiten Ans     | sicht Favoriten Extras ?                                                                                                    |                                                                                                    |                                                                                                    |                       |  |
| 🤇 Zurück 🔻 🐑 🚽           | ≚ 🔰 🎧 🔎 Suchen 🕚                                                                                                    | Tavoriten 🔮 Medien 🧐 🖾 - 🤤                                                                                                    | 2 📙 🥸                                                                                                    |                       |  |
| Adresse 🍓 https://user./ | web.de/step3.jsf                                                                                                    |                                                                                                    | ~                                                                                                    | Nechseln zu 🛛 Links 🎙 |  |
| EPSON Web-To-Page        | e 🗸 🛛 🞯 Drucken 🛛 🗐 Druckvorse                                                                                                    | hau                                                                                                    |                                                                                                    |                       |  |
|                          |                                                                                                    |                                                                                                    |                                                                                                    |                       |  |
|                          | Meine eigene WEB.DE E-Mai                                                                                                    | l-Adresse                                                                                                    |                                                                                                    |                       |  |
|                          | E-Mail-Adresse                                                                                                    | bertha-suttner@web.de                                                                                                    |                                                                                                    |                       |  |
|                          | Nutzername/Login:                                                                                                    | bertha-suttner                                                                                                    |                                                                                                    |                       |  |
|                          | Passwort:                                                                                                    | *****                                                                                                    |                                                                                                    |                       |  |
|                          |                                                                                                    | Daten ändern                                                                                                    |                                                                                                    |                       |  |
| [                        | Sicherheits-Abfrage                                                                                                    |                                                                                                    |                                                                                                    |                       |  |
|                          | Um die Registrierung abzusch<br>uns, den Missbrauch unserer                                                                                                    | ließen, geben Sie einfach die in der Grafik<br>kostenlosen Dienste zu verhindern.                                                                                            | angezeigten Zeichen ein. So helfen Sie                                                                                                    |                       |  |
|                          | Neues Buchstabenbild                                                                                                    | Bitte geben Sie das blau unterleg<br>experte<br>Falls Sie Schwierigkeiten bei der Regis<br>persönlich weiter: 09001-93 23 30 (1,                                             | <b>te Wort ein</b><br>strierung haben, helfen wir Ihnen gerne<br>86 Euro/Min).                                                                          |                       |  |
| E                        | Bei offensichtlich falschen oder unvollständigen Angaben behalten wir uns ausdrücklich vor, Ihren WEB.DE Account<br>zu löschen. Bitte achten Sie deshalb auf die korrekte Angabe Ihrer persönlichen Daten. |                                                                                                    |                                                                                                    |                       |  |
|                          | Ich willige ein, dass WEB.DE vorgenannte Daten für die Nutzung von WEB.DE Diensten speichert und<br>verarbeitet. N\u00e4here Einzelheiten finden sie in der Erkl\u00e4rung zum Datenschutz.                |                                                                                                    |                                                                                                    |                       |  |
|                          | Ich akzeptiere die Allgeme<br>von FreeMail und die Beso<br>FreeMail. Die standardmäs<br>Virenschutzes, Drei-Wege                                                                                           | inen Nutzungsbedingungen für registrier,<br>nderen Nutzungsbedingungen für kosten;<br>sig aktivierten Funktionen finden Sie in de<br>Spam-Schutzes und für Clubnutzer zusät: | ingspflichtige WEB.DE-Dienste im Rahmen<br>oflichtige WEB.DE-Dienste im Rahmen von<br>in Leistungsbeschreibungen des<br>lich des Premium Spam-Schutzes. |                       |  |
|                          | Registrierung abschließen                                                                                                    |                                                                                                    |                                                                                                    |                       |  |
| (                        | © WEB.DE 2007                                                                                                    |                                                                                                    | Kundenservic                                                                                                    | e                     |  |
| https://csc.web.de/stat  | tic/contact/                                                                                                    |                                                                                                    | 🔒 🥥 Interne                                                                                                    | t ,                   |  |
| 🛃 Start 🔰 🔁              | Durchführung 📴 Email-                                                                                                    | einrichten - Micr 🚳 WEB.DE Produkte - F                                                                                                    | WEB.DE Kundencent                                                                                                    | DE 🔇 🗾 👖 17:54        |  |

Dann noch auf "**Registrierung abschließen**".... ....**und fertig**!

# Viel Spaß beim Email schreiben und empfangen! Klp